# KiwiRail Shield User Guide PRIVATE SIDINGS

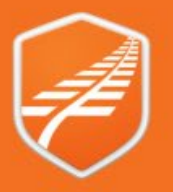

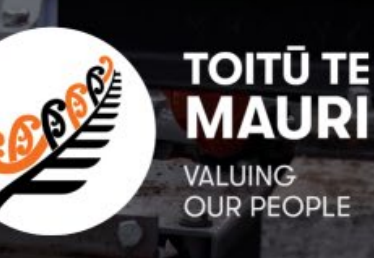

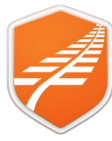

This guide covers accessing and using the Shield application. The application is used to access the Rules & Procedures required to Access the Rail Corridor.

#### Version: 1.2

Date: 5th July 2024

#### Contents

| Registration & Sign In<br>Introduction                                   | <b>3</b><br> |
|--------------------------------------------------------------------------|--------------|
| Mobile Device Initial Connection                                         |              |
| Browser Types & OS versions                                              |              |
| Apple & Android Download                                                 |              |
| Web Link                                                                 |              |
| Sign Up                                                                  |              |
| Verification                                                             |              |
| Roles                                                                    |              |
| Sign In                                                                  |              |
| Sync                                                                     |              |
| Navigation and application Icons & Elements<br>Web App versus Mobile App | <b>5</b>     |
| Drilling down                                                            | 5            |
| Breadcrumbs                                                              | 5            |
| Pinning                                                                  | 6            |
| Emergency                                                                | 6            |
| Text to Audio                                                            |              |
| Managing Alerts                                                          | 7            |
| Accessing the details                                                    |              |
| Mark as Understood                                                       | 7            |
| Ask for more info and refer to Manager                                   | 7            |
| Alerts History                                                           | 7            |
| Managing Roles<br>Manage your Roles                                      |              |
| Remove or Assign Roles (Core Roles)                                      |              |
| Other changes to your user profile                                       |              |
| Request your profile to be inactivated                                   |              |
|                                                                          |              |

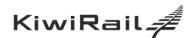

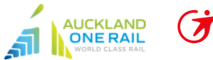

Transdev MARTINUS

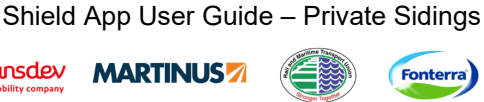

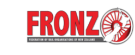

Others e.g. LOs, NLOs, AT, Mainfreight, etc

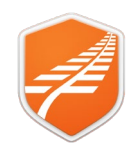

#### **Registration & Sign In**

| Introduction                           | The Shield App is accessible from multiple devices in either a Web App (Browser Access) or a downloadable App for Apple iOS or Android.                                                                                                    |  |  |  |  |
|----------------------------------------|----------------------------------------------------------------------------------------------------|--|--|--|--|
|                                        | You only need to register once, and this registration holds across all forms of the Application.                                                                                                    |  |  |  |  |
| Mobile<br>Device Initial<br>Connection | A good connection is essential for the initial download of all content. Best to be Wi-Fi or excellent 4/5G. This applies to any new device you sign in with. Subsequent connections are not critical as only small amounts of data for additions, changes and Alerts. Even on a good connection the initial download can take 20 minutes or more. During this time not all content will be available and searching and display will be SLOW. Best to leave the device downloading until it stops syncing. (The iOS spin image stops, or Android Count has gone away.)                                                                                                    |  |  |  |  |
| Browser<br>Types & OS<br>versions      | The browser based web app has been tested on the 3 most common browsers, Edge, Chrome & Safari. It is expected to work fine on others. The mobile App requires Apple iOS v 14 or later or Android V8 to 14.                                                                                                    |  |  |  |  |
| Apple &<br>Android<br>Download         | The Shield App is available free on Apple App<br>Store or Google Play. Search for "KR Shield"<br>(You may need to scroll down)<br>Get IT ON<br>Google Play                                                                                                    |  |  |  |  |
|                                        | Apple Link: <u>https://apps.apple.com/nz/app/kr-shield/id6474792172</u><br>Android Link: <u>https://play.google.com/store/apps/details?id=nz.co.kiwirail.rules</u>                                                                                                    |  |  |  |  |
| Web Link                               | https://shield.kiwirail.co.nz<br>Note: KR Staff can access this from MyApps                                                                                                    |  |  |  |  |
| Sign Up                                | Click Sign up now                                                                                                    |  |  |  |  |
|                                        | Step1: If not already pre-populated, enter your email address and click Send verification code.       Sign in         Sign in with your email address       Sign in with your email address         Image: Sign in with your email address       Image: Sign in with your email address         Image: Sign in with your email address       Image: Sign in with your email address         Image: Sign in with your email address       Image: Sign in with your email address         Image: Sign in with your email address       Image: Sign in with your email address         Image: Sign in with your email email emai |  |  |  |  |
| Verification                           | This will send a code to your <b>email address</b> .<br><b>Note:</b> This may take up to 2 minutes (Check Junk & Spam)                                                                                                    |  |  |  |  |
|                                        | Step2: Enter the code that has been emailed and click <i>Verify</i> code                                                                                                    |  |  |  |  |
|                                        | Note: If you have not received the code within a few minutes, check/fix your email address and click <b>Send new code</b>                                                                                                    |  |  |  |  |
|                                        | Once verified you can now complete the rest of the form.                                                                                                    |  |  |  |  |
|                                        |                                                                                                    |  |  |  |  |

Shield App User Guide – Private Sidings

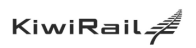

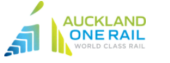

Transdev MARTINUS

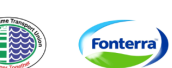

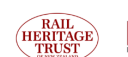

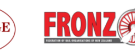

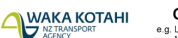

Others e.g. LOs, NLOs, AT, Mainfreight, etc

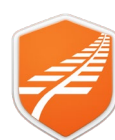

| Roles   | You can tick as many roles as are applicable. A role is neither a Job Title nor Position description, but more an indicator of a functional Position.                                                        | Cancel D                                                                                                    |  |  |
|---------|----------------------------------------------------------------------------------------------------|----------------------------------------------------------------------------------------------------|--|--|
|         | Roles Described: Review the Roles Described Guide. LINK                                                                                                    | User Details                                                                                                    |  |  |
|         | The selected Roles determine alerts that come to an individual's device.                                                                                                    | Ine code has been vermes, isu can now consinue.                                                                                                    |  |  |
|         | Once form completed, Click <i>Continue</i>                                                                                                    | Change                                                                                                    |  |  |
|         |                                                                                                    | Hurley City ControlNation                                                                                                    |  |  |
|         | Note: Private Siding Companies select "Rail Personnel"                                                                                                    | Country/Region v                                                                                                    |  |  |
|         |                                                                                                    | Kontral Roles                                                                                                    |  |  |
| Sign In | KIWIRAIL, AOR AND TRANSDEV STAFF                                                                                                    |                                                                                                    |  |  |
|         | Must use:<br>"Sign in with your organisation account" buttons.                                                                                                    | Sign in                                                                                                    |  |  |
|         | <b>Note:</b> You may be asked to enter your standard business credentials in the next step.                                                                                                    | Sign in with your email address Email Address Password                                                                                                    |  |  |
|         | ALL OTHER USERS<br>Sign in with email and password you set up during the registration<br>process. Enter your Registered Email and password and click the<br><i>Sign in</i> button.                           | Stign In         Don't have an account?         Sign in with your organisation account         Sign in with KiwiRail         Sign in with KiwiRail         Sign in with Transdev         Sign in with AucklandOneRail |  |  |
| Sync    | When you have a data connection the Mobile App will sync any new d<br>Initial sync can take up to 30 minutes but after that is only updates so<br>less data. Sync progress can be seen by tapping Sync Icon. | new data and Alerts.<br>es so quicker and                                                                                                    |  |  |
|         | This will display a list of syncing items and their sync status.                                                                                                    | Sync Details                                                                                                    |  |  |
|         | <b>Note:</b> There are specific instructions related to Audio Sync detailed in the Audio section of this guide                                                                                               | Sync + 12 items 13 seconds ago<br>Attachments + 3 items                                                                                                    |  |  |
|         |                                                                                                    | Unit Instances + 27 items                                                                                                    |  |  |
|         |                                                                                                    | Chat Thread 📀                                                                                                    |  |  |
|         |                                                                                                    | L.Subordinate                                                                                                    |  |  |

Shield App User Guide - Private Sidings

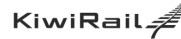

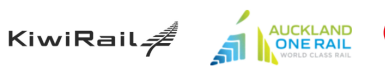

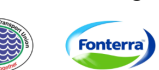

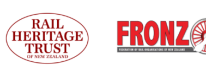

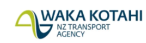

Others e.g. LOs, NLOs, AT, Mainfreight, etc

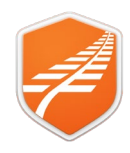

#### **Navigation and application Icons & Elements**

Web App<br/>versus<br/>Mobile AppNavigation in Mobile App and Web App is different. This is mainly when accessing each area of<br/>the app. Once you are in Alerts or Rules or Team, they are similar. For the purposes of this<br/>guide, we have mainly used screen shots from the Mobile app, however where there is a<br/>significant difference, we will show both. Web with a Black Border and Mobile with a Green Border.

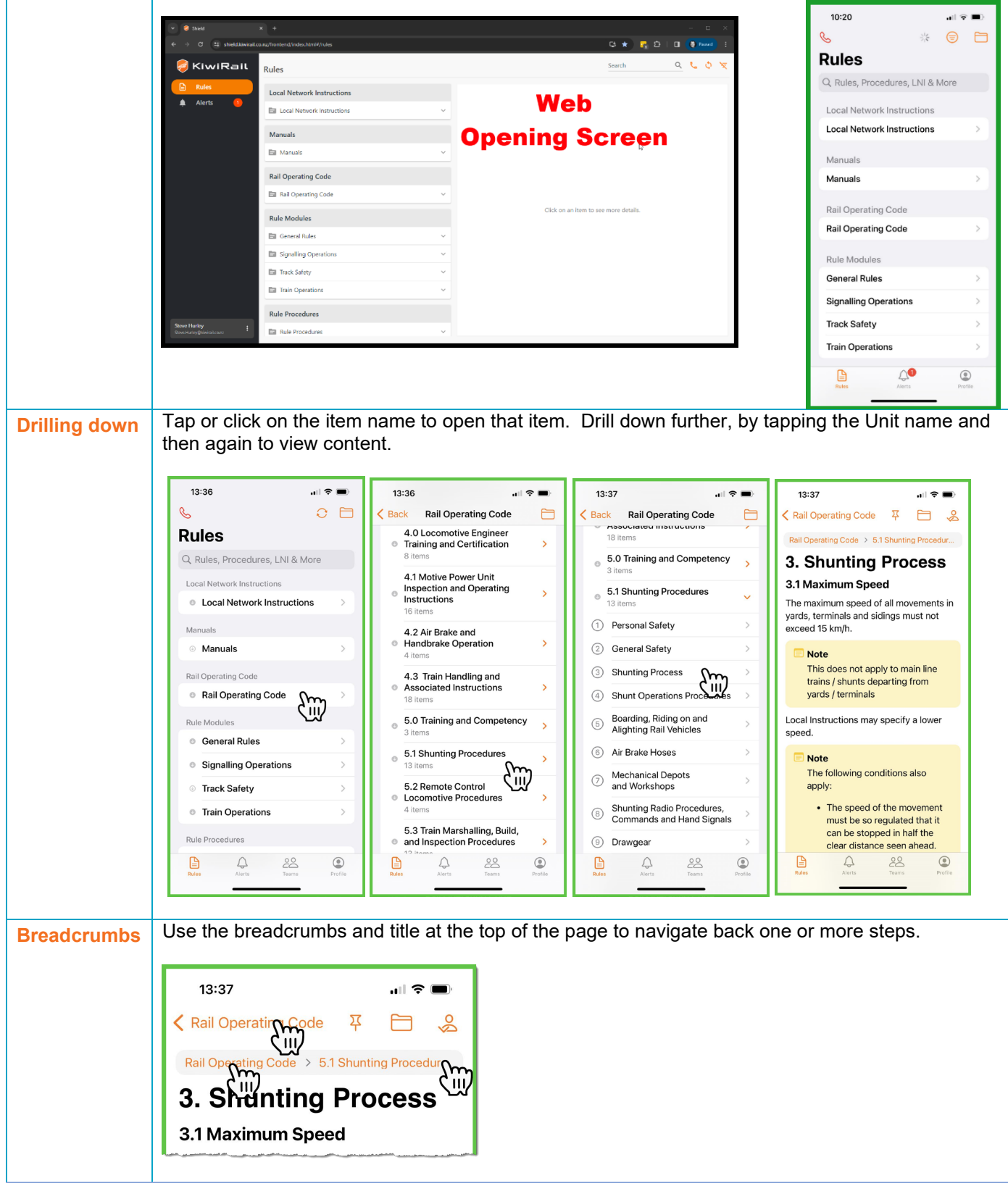

Shield App User Guide – Private Sidings

**MARTINUS** 

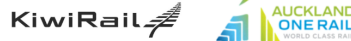

Fonterra

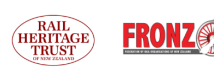

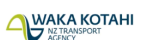

Others

Os, AT,

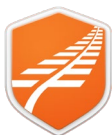

| Pinning   | PINNING A ROC SECTION OR OTHER CONTENT<br>When you have regular use for section, you can "Pin" the item.                                                                                                    |  |  |  |  |  |
|-----------|----------------------------------------------------------------------------------------------------|--|--|--|--|--|
|           | <ul> <li>Step1: Locate the content you want to pin</li> <li>Step2: Tap/Click the pin in the top right corner of the document. Item will appear at the top of you document search area.</li> </ul>                                                                                                    |  |  |  |  |  |
|           | Note: To Unpin, simply tap the pin icon on the pined document.                                                                                                    |  |  |  |  |  |
|           | Rail Operating Code   a. Shunting Process   A Bail Operating Code 3. Shunting Process A Demain was peed of all movements in yards, terminals and sidings must not exceed 15 km/t. I his does not apply to main line trains / shunts departing from yards / terminals Local Instructions may specify a lower speed. The following conditions also apply: The speed of the movement must be so Bail Operating Code 3. Shunting Process 4. Shunting Process 5. Shunting Process 6. Shunting Process 6. Shunting Process 6. Shunting Process 6. Shunting Process 7. Shunting Process 7. Shunting Process 8. Code Instructions may specify a lower speed. 1. The speed of the movement must be so 8. Code Instructions may specify a lower speed. 9. The following conditions also apply: 1. The speed of the movement must be so 8. Code The following conditions also apply: 1. The speed of the movement must be so 8. Code The speed of the movement must be so 8. Code T |  |  |  |  |  |
| Emergency | Tapping on the phone at the top of the page opens emergency information and contacts.                                                                                                    |  |  |  |  |  |
|           | Tapping on a displayed number will call that number if your device has calling capability.                                                                                                    |  |  |  |  |  |
|           | <ul> <li>Web App<br/>Go to the text and click the Audio speaker icon bottom right of page.<br/>Use the displayed audio controls to pause etc.</li> <li>10:06 / 0:15 - 10 : ×</li> <li>Mobile App<br/>To get device to read details out loud, Tap or Click the text to start audio play and again to stop.</li> <li>If you have the audio synced to your device, it will play from your device. Otherwise, it will stream<br/>using your internet connection if available.</li> <li>Syncing Audio For OFFLINE AVAILABILITY (MOBILE APPS)<br/>Audio can be synced by a long press on the Unit Heading for the data you want to have available.</li> </ul>                                                                                                    |  |  |  |  |  |
|           | offline. This then gives option to download, and it will sync when a connection is available.                                                                                                    |  |  |  |  |  |
|           | Image: A root can also forg press on the term when prime         Image: A root can also forg press on the term when prime         Image: A root can also forg press on the term when prime         Image: A root can also forg press on the term when prime         Image: A root can also forg press on the term when prime         Image: A root can also forg press on the term when prime         Image: A root can see which Units you have as Audio Files on your device under         You can see which Units you have as Audio Files on your device under         Image: A root can see which Units you have as Audio Files on your device under         You Profile                                                                                                    |  |  |  |  |  |

Shield App User Guide - Private Sidings

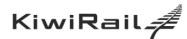

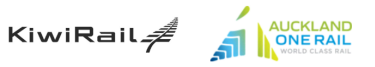

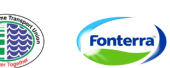

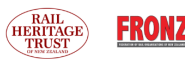

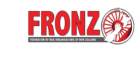

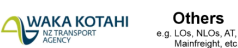

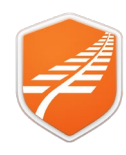

#### **Managing Alerts**

Alerts will display on screen and remain visible in list till you acknowledge you have read and understood. Alerts are a notification that something has changed or there is something important you need to know. This could be a Rule or how a Rule is applied. Because many Alerts are safety critical, you are asked to acknowledge you have read and understood the Alert.

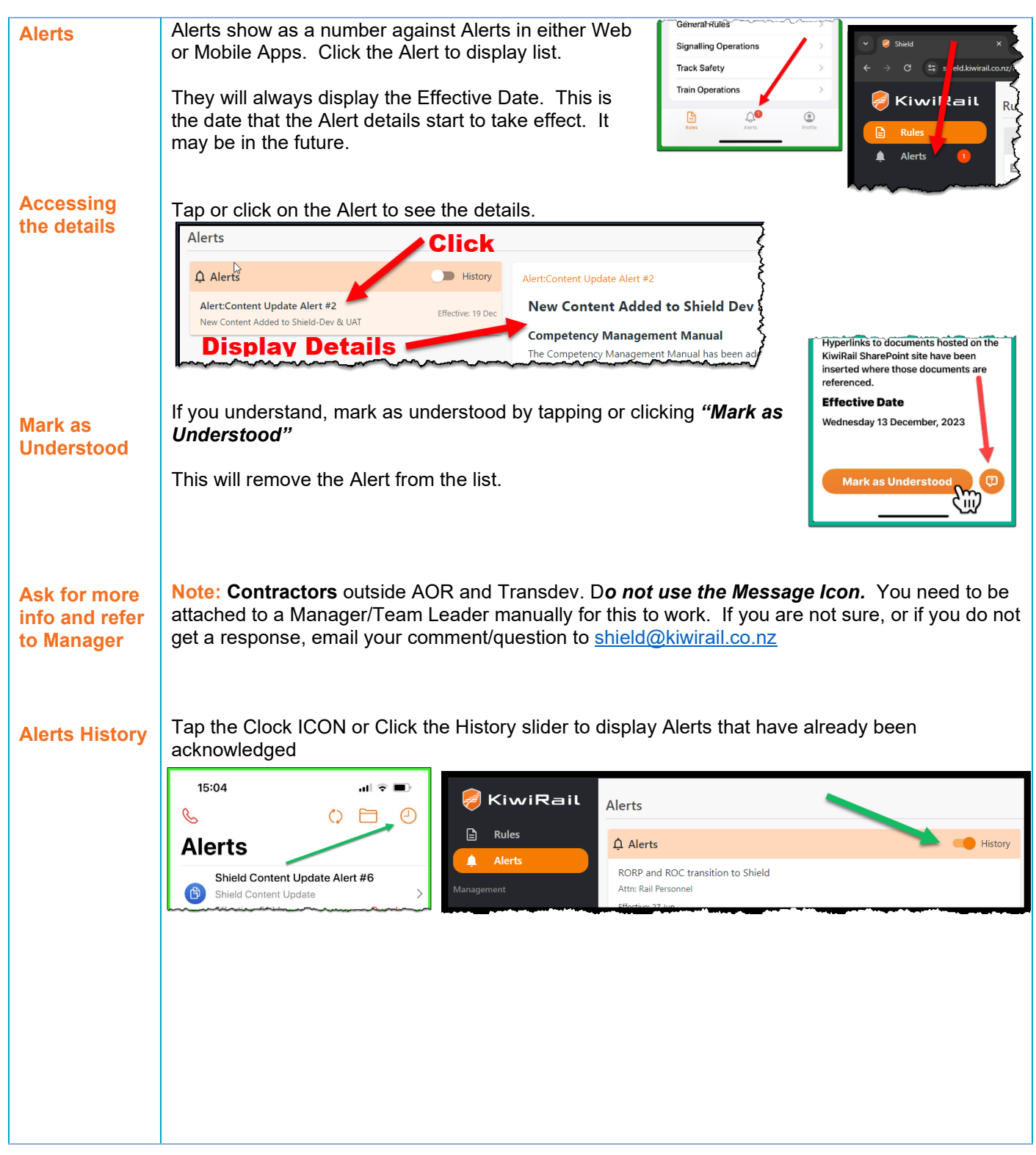

Shield App User Guide – Private Sidings

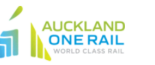

transder MARTINUS

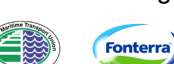

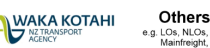

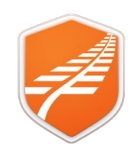

#### **Managing Roles**

| <u> </u>                                    |                                                                                                    |                              |                                                                                |                    |  |
|---------------------------------------------|----------------------------------------------------------------------------------------------------|------------------------------|--------------------------------------------------------------------------------|--------------------|--|
| Manage your<br>Roles                        | Setting these will affect what Location or Role based Alerts you receive.                                                                                                    |                              |                                                                                |                    |  |
|                                             | If using your mobile device, click on the Profile icon at the bottom of the Rules screen.                                                                                                    |                              |                                                                                |                    |  |
|                                             | If using the web app, click on the 3 dots alongside your name in the bottom of the menu bar, then select <b>User Profile</b> .                                                                            |                              |                                                                                |                    |  |
|                                             | Select Roles and Locations                                                                                                    |                              |                                                                                |                    |  |
| Remove or<br>Assign Roles                   | E Profile<br>Steve Hurley Setting                                                                                                    | s 🍪 Roles and Locations 🤪 Lo | 13:19<br>S                                                                     | ( <b>■</b> ∲ lh    |  |
| (Core Roles)                                | Roles                                                                                                    |                              | Alerts                                                                         | Aloris             |  |
|                                             | Competent Worker, Rail Personnel, Rail Operator                                                                                                    |                              | Steve Hurley                                                                   | ? >                |  |
|                                             |                                                                                                    |                              | Audio Files<br>Roles and Loca                                                  | ations >           |  |
|                                             | Manage Roles and                                                                                                    | Locations                    | Privacy Statemer                                                               | nt 🔊               |  |
|                                             | Click or Tap Manage Account                                                                                                    | (1)<br>inel                  | edit<br>Co                                                                     |                    |  |
|                                             | Active Locatio                                                                                                    | ons (0) I                    | EDIT                                                                           |                    |  |
|                                             | Baview existing Poles                                                                                                    |                              |                                                                                |                    |  |
|                                             |                                                                                                    |                              |                                                                                |                    |  |
|                                             | Name  Competent Traction Person                                                                                                    |                              |                                                                                |                    |  |
|                                             | Rail Personnel                                                                                                    |                              |                                                                                |                    |  |
|                                             |                                                                                                    |                              |                                                                                |                    |  |
|                                             | To remove a role, click on the 💛 at the right of the row the role appears on.                                                                                                    |                              |                                                                                |                    |  |
|                                             | Click <b>Remove role.</b><br>Click <b>Save</b> .                                                                                                    | Name 1                       |                                                                                |                    |  |
|                                             |                                                                                                    | Deil Demonrei                |                                                                                | Pamaua rala        |  |
|                                             | To Assign a role:                                                                                                    | Kail Personnel               |                                                                                | <u>Remove role</u> |  |
|                                             | Step1: Tap Assign                                                                                                    |                              | Lookup records                                                                 | x<br>Scarch Q      |  |
|                                             | Step2: Select the role or roles required by tic<br>Step3: Tap Add                                                                                                    | king check boxes             | Name *     Alls wave                                                           | İ                  |  |
|                                             | Step4: Tap Save                                                                                                    |                              | face to be written Manage     Compatient Too line Person     Compatient Workee |                    |  |
|                                             | (These become Core Locked Roles)                                                                                                    | Deber                        |                                                                                |                    |  |
|                                             |                                                                                                    | Selected records             |                                                                                |                    |  |
|                                             |                                                                                                    |                              |                                                                                | Add Cancel         |  |
|                                             |                                                                                                    |                              |                                                                                |                    |  |
| Other<br>changes to<br>your user<br>profile | To make any other changes to your user profi<br>team at KiwiRail (shield@kiwirail.co.nz).                                                                                                    | le, contact your Org         | g Manager or the S                                                             | hield admin        |  |
| Request your profile to be inactivated      | If you are leaving an organisation and want to proactively ensure your role is deactivated or deleted from Shield, contact your Org Manager or the Shield admin team at KiwiRail (shield@kiwirail.co.nz). |                              |                                                                                |                    |  |
|                                             |                                                                                                    |                              |                                                                                |                    |  |

Shield App User Guide - Private Sidings

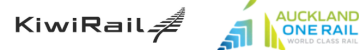

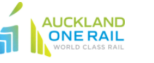

Transdev MARTINUS

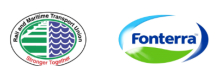

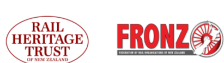

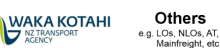

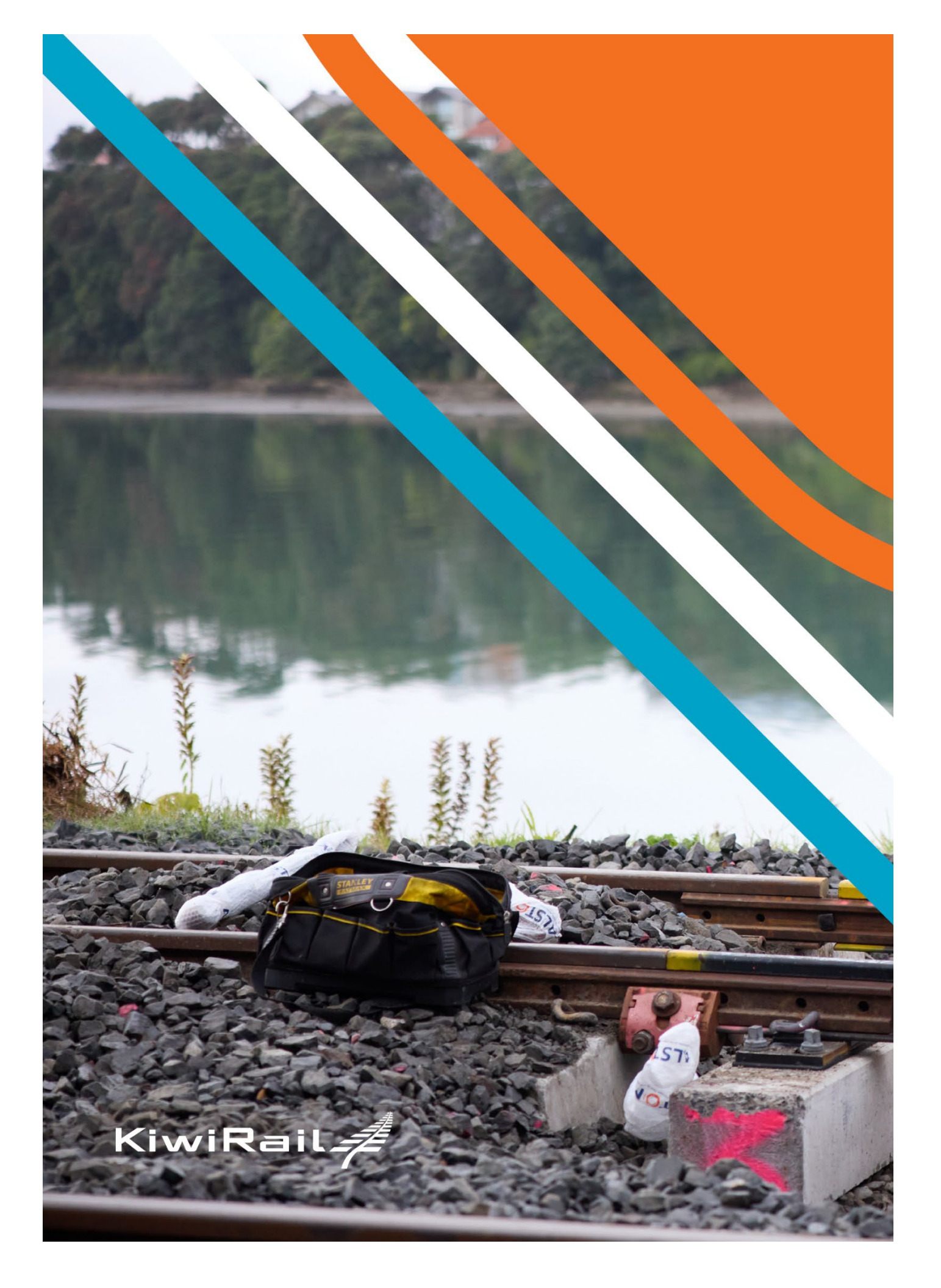